# **Excel**

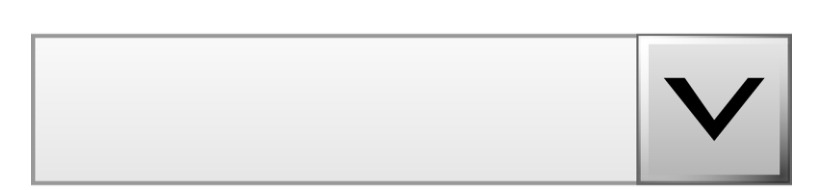

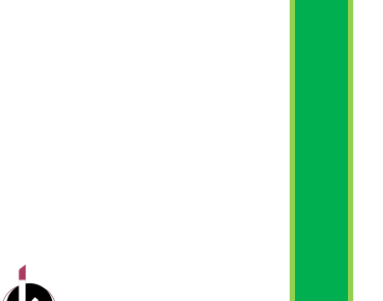

# La liste déroulante

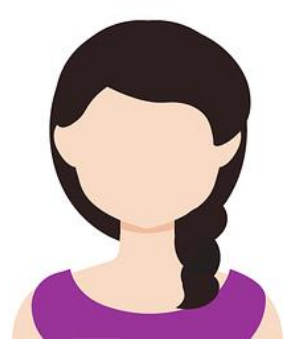

Une **liste déroulante** permet de choisir une valeur parmi d'autres plutôt que de saisir directement dans la cellule. Nous allons voir comment ajouter ce menu déroulant dans une cellule.

## Sélectionner la cellule

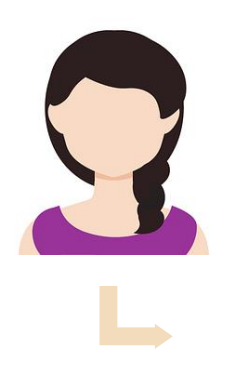

Pour ajouter un menu déroulant dans une cellule :

Sélectionnez la cellule où insérer le menu déroulant.
 Activez le menu Données > Validation de données.

| Données                                     | Révision A           | Affichage Ai                                                                                                 | de |  |                     |   |  |                                                                                                    |   |   |                                | Cor                                            | nmentaires              |
|---------------------------------------------|----------------------|----------------------------------------------------------------------------------------------------|----|--|---------------------|---|--|----------------------------------------------------------------------------------------------------|---|---|--------------------------------|------------------------------------------------|-------------------------|
| de l'image ~<br>récentes<br>ions existantes | Actualiser<br>tout ~ | Actualiser<br>tout ~ Requêtes et connexions<br>Propriétés<br>Modifier les liaisons<br>Requêtes et connexions |    |  | Données b Devises 😨 |   |  | 2↓     ZAZ     Filtrer     Effacer     GRéappliquer       X↓     Trier     Filtrer     Réappliquer     Conve       Trier et filtrer     GRéappliquer     Out     Out |   |   | tir R C Validation des données |                                                |                         |
| C <sup>4</sup> Refaire                      | ∽ り Annuler          | ~ ~                                                                                                    |    |  |                     |   |  |                                                                                                    |   |   | E Entou                        | rer les données n<br><u>r</u> les cercles de v | on valides<br>alidation |
| E                                           | F                    | G                                                                                                    | Н  |  | J                   | К |  | L                                                                                                    | М | N | 0                              | Р                                              | Q                       |

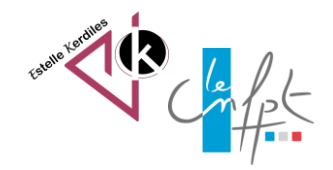

## Saisir la liste

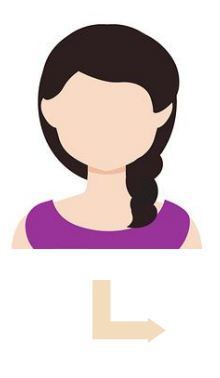

#### Dans les options proposées, autorisez le menu Liste en le sélectionnant.

| Validation des données ? X                                                                                                    | Validation des données ? X                                                                             |
|----------------------------------------------------------------------------------------------------|----------------------------------------------------------------------------------------------------|
| Options Message de saisie   Alerte d'erreur   Critères de validation   Autoriser :   Tout   Oonnées :   comprise entre   Ignorer si vide | Options       Message de saisie       Alerte d'erreur         Critères de validation       Autoriser : |
| Appliquer ces modifications aux cellules de paramètres identiques         Effacer tout       OK       Annuler                            | Appliquer ces modifications aux cellules de paramètres identiques      Effacer tout     OK Annuler     |

Dans la zone de texte « source » saisissez vos données **en les séparant par des points virgules** (Il n'est pas nécessaire d'ajouter des espaces).

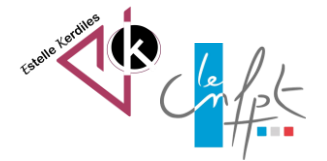

#### Validation de la liste

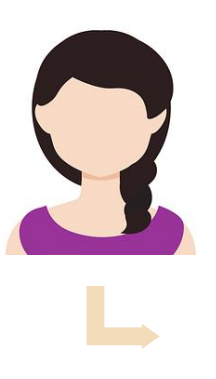

Après validation, les données saisies s'affichent sous forme de données sélectionnables dans le menu déroulant. (remarquez qu'il y a une cellule vide en première position)

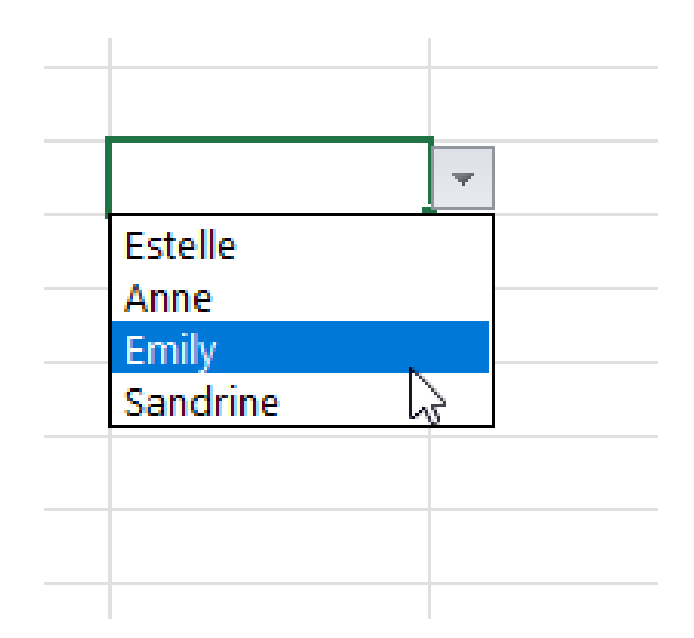

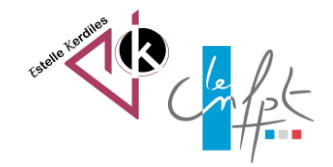

#### **Recopier la liste**

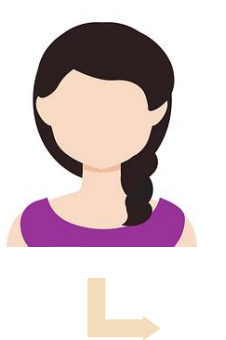

Si vous souhaitez que la liste soit appliquée à toute la colonne, recopier votre liste déroulante en tirant la poignée de recopie vers le bas (incrémentation).

Pour compléter la source, si les données de la liste sont déjà présentes dans votre classeur, vous pouvez pointer directement sur la colonne contenant les valeurs, que ce soit dans la même feuille de calcul ou dans une autre feuille du classeur.

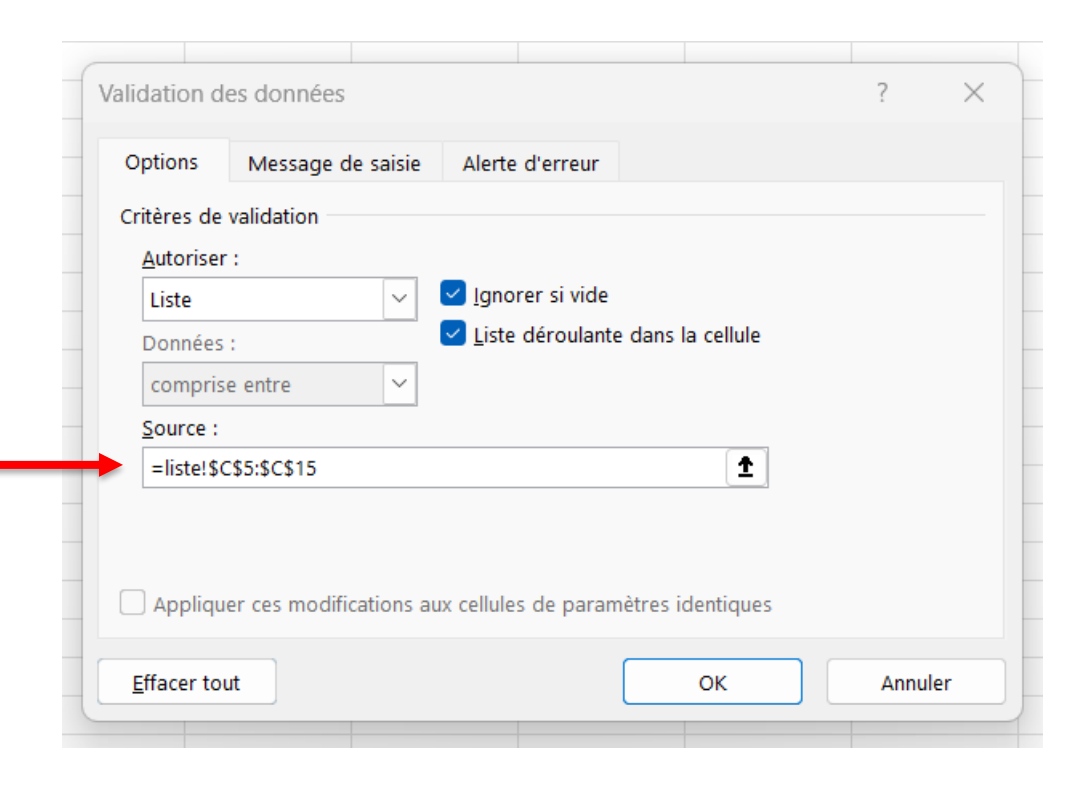

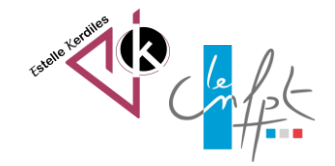

Source : Ajouter un menu déroulant dans une cellule- Excel Exercice (excel-exercice.com)

#### Auteur : Estelle KERDILES

Images libres de droit : pixabay.com

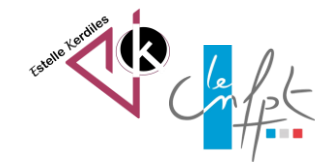